## DAFTAR GAMBAR

| Gambar | 2.1  | Model layer OSI                                     | 3  |
|--------|------|-----------------------------------------------------|----|
| Gambar | 2.2  | Notasi Desimal IP Address                           | 7  |
| Gambar | 2.3  | Kelas IP Address                                    | 7  |
| Gambar | 2.4  | Rancangan Sistem Jaringan                           | 18 |
| Gambar | 3.1  | Web Mikrotik                                        | 21 |
| Gambar | 3.2  | Tampilan Winbox                                     | 22 |
| Gambar | 3.3  | Welcome Screen Mikotik                              | 22 |
| Gambar | 3.4  | Melihat interface yang terpasang                    | 24 |
| Gambar | 3.5a | Penggantian nama interface Public                   | 24 |
| Gambar | 3.5b | Penggantian nama interface lokal                    | 25 |
| Gambar | 3.6  | Penambahan alamat IP                                | 25 |
| Gambar | 3.7a | Konfigurasi IP address Public                       | 26 |
| Gambar | 3.7b | Konfigurasi IP address Local                        | 26 |
| Gambar | 3.8  | Melihat DNS                                         | 27 |
| Gambar | 3.9  | Konfigurasi NAT                                     | 28 |
| Gambar | 3.10 | Pool range dengan range 192.168.1.5 s/d 192.168.1.8 | 29 |
| Gambar | 3.11 | Menambahkan IP network beserta gateway-nya          | 30 |
| Gambar | 3.12 | Menambahkan address pool pada DHCP-server           | 31 |
| Gambar | 3.13 | Mengaktifkan server DHCP                            | 31 |
| Gambar | 3.14 | Internet protocol (TCP/IP) properies                | 32 |
| Gambar | 3.15 | Konfigurasi simple queue                            | 33 |
| Gambar | 3.16 | Uji koneksi ke <i>gateway</i> 172.18.105.62         | 34 |
| Gambar | 3.17 | Uji koneksi ke DNS server                           | 35 |

| Gambar | 3.18 | Uji koneksi <i>client</i> ke IP <i>public router</i> | 35 |
|--------|------|------------------------------------------------------|----|
| Gambar | 3.29 | Uji Koneksi ke Google dengan Web Browser             | 36 |
| Gambar | 3.20 | Melihat Bandwidth dari client1                       | 36 |
| Gambar | 3.21 | Melihat torch bandwidth dari client1                 | 37 |
| Gambar | 3.22 | Melihat interface list                               | 37 |

## DAFTAR TABEL

| Tabel 2.1 | Subnet Mask             | 10 |
|-----------|-------------------------|----|
| Tabel 2.2 | Susunan Kabel Crossover | 16 |
| Tabel 2.3 | Susunan Kabel Straight  | 17 |